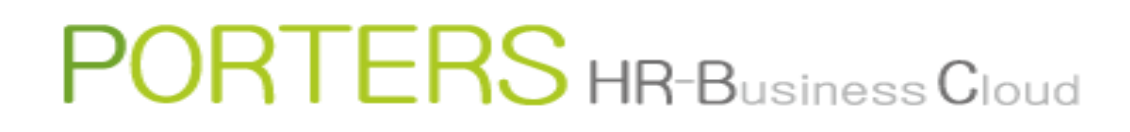

# How to Email Job Information to Multiple Job Seekers

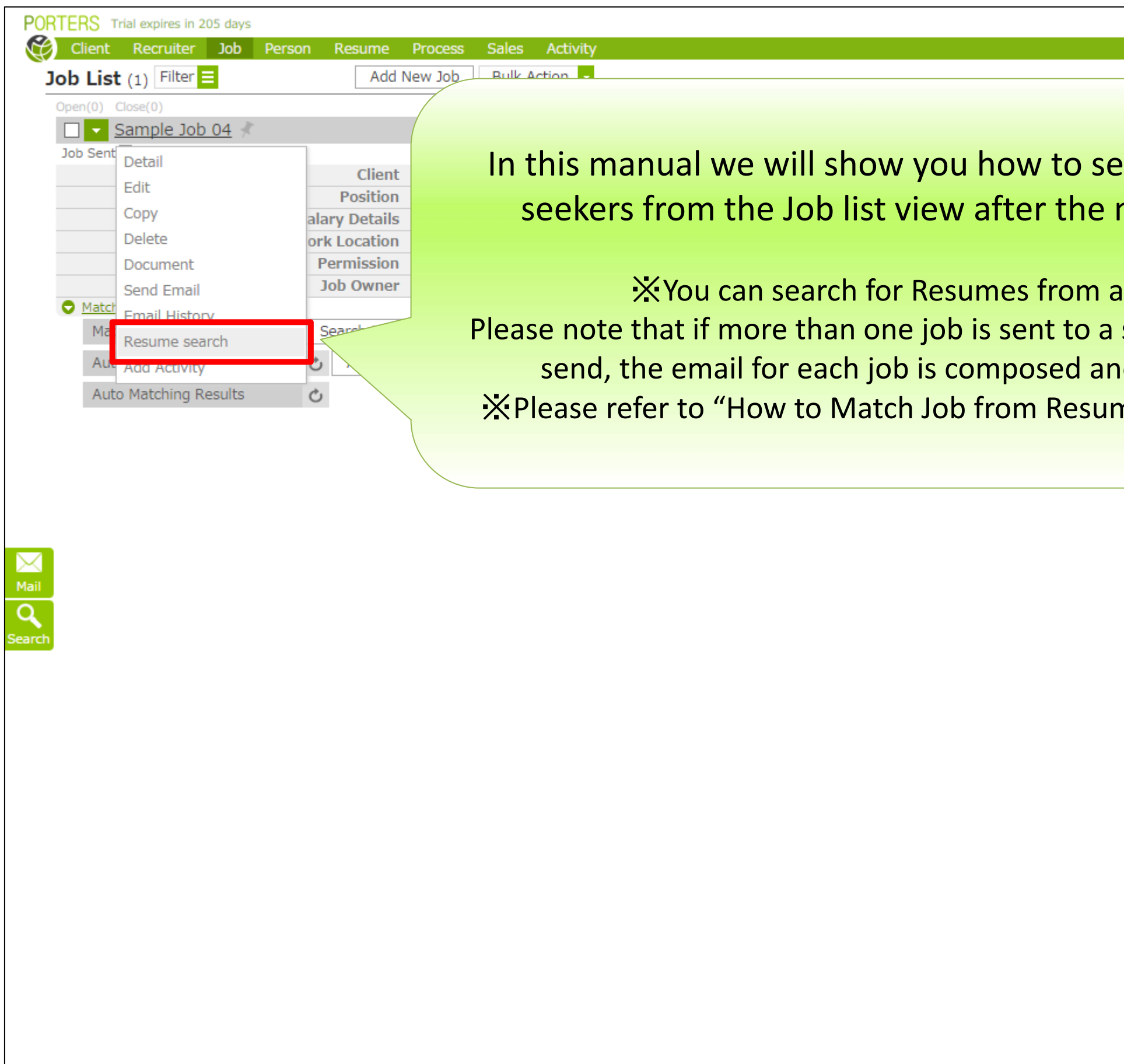

X There is a possibility that the screen image might change.

X In this manual, the default menus displayed are the default settings.

To change the global menu display settings, please refer to the document "How to Customize the Global Menu".

|                          |            | Catherine              | Porters         | Apps 👻 🖁      | \$ (      | ? |
|--------------------------|------------|------------------------|-----------------|---------------|-----------|---|
|                          |            |                        |                 |               |           |   |
|                          |            |                        | <u>Cu</u>       | stomize Vie   | <u>we</u> |   |
|                          |            |                        |                 |               |           |   |
|                          |            |                        |                 |               |           |   |
| end bulk mails to job    |            |                        |                 |               |           |   |
| matching process         |            |                        |                 |               |           |   |
|                          |            |                        |                 |               |           |   |
|                          |            |                        |                 |               |           |   |
| a Job record.            |            |                        |                 |               |           |   |
| single candidate by bulk |            |                        |                 |               |           |   |
|                          |            |                        |                 |               |           |   |
| nd sent individually.    |            |                        |                 |               |           |   |
| me" manual: for details. |            |                        |                 |               |           |   |
|                          | less Cloud | copyright © PORTERS Co | rporation All F | Rights Reserv | ed.       |   |
|                          | /          |                        |                 |               |           |   |
|                          |            |                        |                 |               |           |   |

| Resume Search Criteria                                                                                                    |                                                                                       |                                                        |
|----------------------------------------------------------------------------------------------------|---------------------------------------------------------------------------------------|--------------------------------------------------------|
| Sort Order                                                                                                    | Updated Date(Desc)                                                                    | _                                                      |
| Keyword                                                                                                    | Contains All (AND)                                                                    |                                                        |
| Kouword Soarch Mode                                                                                                    | All Attachment Data                                                                   |                                                        |
| Response (End Flag Evoluted)                                                                                                    | Contains Any (OR)                                                                     | "Resume Details" are displaye                          |
| Process(End Flag Excluded)                                                                                                    | Matching Job Sent Recommend 1st                                                       | "Ouick preview" and "R                                 |
| Pinned                                                                                                    |                                                                                       |                                                        |
| Resume ID                                                                                                    |                                                                                       | Criteria are displayed                                 |
| Person                                                                                                    | <ul> <li>ID          <ul> <li>Name, E-mail, Telephone</li> </ul> </li> </ul>          |                                                        |
|                                                                                                    | Contains All (AND)                                                                    |                                                        |
| Resume Owner                                                                                                    |                                                                                       | <b>Q</b>                                               |
| Registration Method                                                                                                    | Contains Any (OR)                                                                     | •                                                      |
| Phase                                                                                                    | Contains Any (OR)                                                                     |                                                        |
| - The second second sec | Entry Open Close                                                                      |                                                        |
| Phase Date                                                                                                    | -                                                                                     | -                                                      |
| Dhete                                                                                                    |                                                                                       | -                                                      |
| Photo                                                                                                    | Contains Air (AND)                                                                    | •                                                      |
| Current Employment Status                                                                                                    | Employed Between jobs No Experience                                                   | •                                                      |
| Educational background                                                                                                    | Contains Any (OR)                                                                     | •                                                      |
|                                                                                                    | Junior high school High school Short-ter                                              | m college/Trade school/Various school University       |
| Graduation date                                                                                                    | Contains All (AND)                                                                    | -                                                      |
| Current Annuai Salary                                                                                                    | -                                                                                     |                                                        |
| Experienced Job Category                                                                                                    | Contains Any (OR)                                                                     | -                                                      |
|                                                                                                    | Engineer(IT/Internet/Telecommunications)                                              |                                                        |
|                                                                                                    | Systems Analyst/Consultant Project Mana                                               | ager 🔲 Application Development Engineer(Open Source)   |
|                                                                                                    | Application Development Engineer(Web/Mob     Application Development Engineer(Embedde | pile) Application Development Engineer(Enterprise)     |
|                                                                                                    | Network Engineer (Design) Network Epsileer (Endedde                                   | incor (Operation / Maintenance) Internal Information C |
|                                                                                                    | Support/Maintenance/Operation/Trainin                                                 |                                                        |
|                                                                                                    | Engineer(Electrical/Semi-Conductor)                                                   | Set your desired search                                |
|                                                                                                    | Research & Development Circuit Des<br>Quality Control/Production Management           | ,<br>conditions and click "Search"                     |
|                                                                                                    | Engineer(Mechanical)                                                                  | conditions and click occurent.                         |
|                                                                                                    | Research & Development Mechanical De-                                                 | and Design - Hoddedon recinion                         |
|                                                                                                    | Quality Control/Production Management                                                 | Sep engineer 🔲 Other(Mechanical) Engineer              |
|                                                                                                    | Technology(Materials/Chemical)                                                        |                                                        |
|                                                                                                    | Search                                                                                | Cancel                                                 |
|                                                                                                    |                                                                                       |                                                        |
|                                                                                                    |                                                                                       |                                                        |
|                                                                                                    |                                                                                       |                                                        |

#### Show/hide Job information 🗙

ed on the right side in Resume Search d on the left.

Graduate school

erver Architect/Design Engineer

ns) Engineer

oment Jer

Cess Development

Quick preview

| Job ID10007ClientSample Client 01RecruiterSample Recruiter 01PositionSample Job 04Job OwnerCatherine PortersPhase DatePhase MemoDepartmentTelephone<br>(Recruiter)00-0000-0000Fax (Recruiter)00-0000-0000Fax (Recruiter)00-0000-0000Mobile (Recruiter)000-0000Mobile (Recruiter)000-0000Mobile (Recruiter)Sample@porters.jpMobile (Recruiter)000-0000Address (Recruiter)Sample Address (Recruiter)PermissionPublish (Real Name)Job CategorySample Address (Recruiter)Network Engineer (Operation /<br>Maintenance)<br>Network Engineer (Operation /<br>Maintenance)<br>Support/Maintenance/Operation/Training<br>Project Manager<br>Linternal Information Systems/EDP/MIS<br>Other(IT/Internet/Telecommunications)<br>Engineer<br>Systems Analyst/Consuitant<br>Research & Development<br>Engineer(Enterprise)<br>Application Development<br>Engineer(Enterprise)<br>Application Development<br>Engineer(Enterprise)<br>Application Development<br>Engineer(Meb/Mobile)Business SummarySample Business SummaryIndustry CategorySoftware/Information Processing<br>IT/TelecommunicationsSalary DetailsSample Work Location DetailsMinimum Salary5,000,000Work LocationTokyōSample Work Location Details </th <th>→ Job Details</th> <th></th>                                                                                                    | → Job Details                |                                                                                                    |
|----------------------------------------------------------------------------------------------------|------------------------------|----------------------------------------------------------------------------------------------------|
| ClientSample Client 01RecruiterSample Recruiter 01PositionSample Job 04Job OwnerCatherine PortersPhase                                                                                                    | Job ID                       | 10007                                                                                                    |
| RecruiterSample Recruiter 01PositionSample Job 04Job OwnerCatherine PortersPhasePhase DatePhase DatePhase MemoDepartment00-0000-0000Telephone (Recruiter)00-0000-0000Fax (Recruiter)00-0000-0000Fax (Recruiter)00-0000-0000Mobile (Recruiter)00-0000Mobile (Recruiter)00-0000Mobile E-mail (Recruiter)Sample@porters.jpMobile Creation00-0000Address (Recruiter)Sample Address (Recruiter)PermissionPublish (Real Name)Job SummarySample Job SummaryJob CategoryServer Architect/Design Engineer<br>Network Engineer (Operation/Training<br>Project Manager<br>Internal Information Systems/EDP/MIS<br>Other(T/Internet/Telecommunications)<br>Engineer (Embedded Systems)<br>Application Development<br>Engineer (Embedded Systems)<br>Application Development<br>E                                                                                                    | Client                       | Sample Client 01                                                                                                    |
| PositionSample Job 04Job OwnerCatherine PortersPhasePhase DatePhase DatePhase MemoDepartment00-0000-0000Recruiter)00-0000-0000Fax (Recruiter)sample@porters.jpMobile (Recruiter)090-0000-0000Mobile E-mail (Recruiter)Sample@porters.jpMobile E-mail (Recruiter)Sample@porters.jpJob SummarySample Address (Recruiter)PermissionPublish (Real Name)Job SummaryServer Architect/Design Engineer<br>Network Engineer (Operation /<br>Maintenance)<br>Neplication Development Engineer(Open<br>Source)Support/Maintenance/Operation/Training<br>Project Manager<br>Internal Information Systems/EDP/MIS<br>Other(TT/Internet/Telecommunications)<br>Engineer<br>Systems Analyst/Consultant<br>Research & Development<br>Engineer(Embedded Systems)<br>Application Development<br>Engineer(Enterprise)<br>Application Development<br>Engineer(Enterprise)<br>Application Development<br>Engineer(Enterp                                                                         | Recruiter                    | Sample Recruiter 01                                                                                                    |
| Job OwnerCatherine PortersPhasePhase DatePhase DatePhase MemoDepartment00-0000-0000Telephone00-0000-0000Fax (Recruiter)00-0000-0000Fax (Recruiter)sample@porters.jpMobile (Recruiter)000-0000Mobile E-mailsample@porters.jpAddress (Recruiter)Sample@porters.jpZip Code (Recruiter)000-0000Address (Recruiter)Sample Address (Recruiter)PermissionPublish (Real Name)Job SummarySample Job SummaryJob CategoryServer Architect/Design Engineer<br>Network Engineer (Operation /<br>Maintenance)Network Engineer (Design)<br>Application Development Engineer(Open<br>Source)Source)Support/Maintenance/Operation/Training<br>Project Manager<br>Internal Information Systems/EDP/MIS<br>Other(IT/Internet/Telecommunications)<br>Engineer<br>Systems Analyst/Consultant<br>Research & Development<br>Engineer(Meb/Mobile)Business SummarySample Salary Details<br>Application Development<br>Engineer(Meb/Mobile)Salary DetailsSample Salary DetailsMinimum Salary5,000,000Work Location<br>Maxium SalarySample Work Location DetailsVork Location<br>EtailsSample Work Location DetailsWork Location<br>EtailsSample Number of EmployeesWork Location<br>EtailsSample Number of Employees                                                                                                    | Position                     | Sample Job 04                                                                                                    |
| Phase<br>Phase DatePhase DatePhase MemoDepartmentTelephone<br>(Recruiter)00-0000-0000Fax (Recruiter)00-0000-0000Fax (Recruiter)sample@porters.jpMobile (Recruiter)000-0000Mobile E-mail<br>(Recruiter)sample@porters.jpZip Code (Recruiter)000-0000Address (Recruiter)Sample Address (Recruiter)PermissionPublish (Real Name)Job SummarySample Job SummaryJob CategoryServer Architect/Design Engineer<br>Network Engineer (Operation /<br>Maintenance)Network Engineer (Design)<br>Application Development Engineer(Open<br>Source)Source)Support/Maintenance/Operation/Training<br>Project Manager<br>Internal Information Systems/EDP/MIS<br>Other(TT/Internet/Telecommunications)<br>Engineer<br>Systems Analyst/Consultant<br>Research & Development<br>Engineer(Enterprise)<br>Application Development<br>Engineer(Enterprise)<br>Application Development<br>Engineer(Meb/Mobile)Business SummarySample Salary DetailsIndustry CategorySoftware/Information Processing<br>IT/TelecommunicationsSalary DetailsSample Salary DetailsMinimum Salary5,000,000Work Location<br>DetatisSample Work Location DetailsVork Location<br>EngineerSample Work Location DetailsWork Location<br>EngineerSample Number of EmployeesWork Location<br>EngineerSample Number of Employees                                                                                                    | Job Owner                    | Catherine Porters                                                                                                    |
| Phase DatePhase MemoDepartmentTelephone<br>(Recruiter)00-0000-0000Fax (Recruiter)00-0000-0000E-mail (Recruiter)sample@porters.jpMobile (Recruiter)000-0000Mobile E-mail<br>(Recruiter)sample@porters.jpMobile E-mail<br>(Recruiter)000-0000Address (Recruiter)000-0000Permissionvublish (Real Name)Job SummarySample Job SummaryJob CategoryServer Architect/Design Engineer<br>Network Engineer (Operation /<br>Maintenance)<br>Network Engineer (Design)<br>Application Development Engineer(Open<br>Source)<br>Support/Maintenance/Operation/Training<br>Project Manager<br>Internal Information Systems/EDP/MIS<br>Other(TT/Internet/Telecommunications)<br>Engineer<br>Engineer(Embedded Systems)<br>Application Development<br>Engineer(Embedded Systems)<br>Application Development<                              | Phase                        |                                                                                                    |
| Phase MemoDepartmentTelephone<br>(Recruiter)00-0000-0000Fax (Recruiter)00-0000-0000Fax (Recruiter)sample@porters.jpMobile (Recruiter)00-0000Mobile E-mail<br>(Recruiter)000-0000Address (Recruiter)000-0000Address (Recruiter)Sample & ddress (Recruiter)PermissionPublish (Real Name)Job SummarySample Job SummaryJob CategoryServer Architect/Design Engineer<br>Network Engineer (Operation /<br>Maintenance)<br>Network Engineer (Design)<br>Application Development Engineer(Open<br>Source)<br>Support/Maintenance/Operation/Training<br>Project Manager<br>Internal Information Systems/EDP/MIS<br>Other(IT/Internet/Telecommunications)<br>Engineer<br>Systems Analyst/Consultant<br>Research & Development<br>Engineer(Embedded Systems)<br>Application Development<br>Engineer(Meb/Mobile)Business SummarySoftware/Information Processing<br>IT/TelecommunicationsSalary DetailsSample Salary DetailsMinium Salary5,000,000Work LocationSomple Work Location DetailsVork LocationTokyōNumber of<br>EmployeesSample Number of EmployeesMumber of<br>EmployeesSample Memo                                                                                                    | Phase Date                   |                                                                                                    |
| DepartmentTelephone<br>(Recruiter)00-0000-0000Fax (Recruiter)00-0000-0000Fax (Recruiter)sample@porters.jpMobile (Recruiter)090-0000-0000Mobile E-mail<br>(Recruiter)sample@porters.jpTop Code (Recruiter)000-0000Address (Recruiter)000-0000Address (Recruiter)000-0000Address (Recruiter)Sample Address (Recruiter)PermissionPublish (Real Name)Job SummarySample Job SummaryJob CategoryServer Architect/Design Engineer<br>Network Engineer (Operation /<br>Maintenance)<br>Network Engineer (Design)<br>Application Development Engineer(Open<br>Sugreer Manager<br>Internal Information Systems/EDP/MIS<br>Other(IT/Internet/Telecommunications)<br>Engineer (Embedded Systems)<br>Application Development<br>Engineer(Enterprise)<br>Application Development<br>Engineer(Enterprise)<br>Application Development<br>Engineer(Enterprise)<br>Application Development<br>Engineer(Enterprise)<br>Application Development<br>Engineer(Embedded Systems)<br>Application Development<br>Engineer(Enterprise)<br>Application Development<br>Engineer(Meb/Mobile)Business SummarySample Salary DetailsMinimum SalaryS,000,000Work Location<br>EtailsSample Work Location DetailsWork LocationSample Work Location DetailsWork LocationSample Number of EmployeesMumber of<br>EmployeesSample Memo                                                                                                    | Phase Memo                   |                                                                                                    |
| Telephone<br>(Recruiter)00-0000-0000Fax (Recruiter)00-0000-0000E-mail (Recruiter)090-0000-0000Mobile (Recruiter)090-0000Mobile E-mail<br>(Recruiter)sample@porters.jpZip Code (Recruiter)000-0000Address (Recruiter)000-0000Address (Recruiter)Sample Address (Recruiter)PermissionPublish (Real Name)Job SummaryServer Architect/Design Engineer<br>Network Engineer (Operation /<br>Maintenance)<br>Network Engineer (Design)<br>Application Development Engineer(Open<br>Source)<br>Support/Maintenance/Operation/Training<br>Project Manager<br>Internal Information Systems/EDP/MIS<br>Other(IT/Internet/Telecommunications)<br>Engineer<br>Systems Analyst/Consultant<br>Research & Development<br>Engineer(Enterprise)<br>Application Development<br>Engineer(Enterprise)<br>Application Development<br>Engineer(Enterprise)<br>Application Development<br>Engineer(Enterprise)<br>Application Development<br>Engineer(Enterprise)<br>Application Development<br>Engineer(Meb/Mobile)Business SummarySample Business SummaryIndustry CategorySjo0,000Work Location<br>BetailsSample Work Location DetailsWork Location<br>Engineer<br>Sumple Work Location DetailsSample Number of EmployeesWork Location<br>Engineer<br>Sample Mombu of EmployeesSample Memo                                                                                                    | Department                   |                                                                                                    |
| Fax (Recruiter)00-0000E-mail (Recruiter)sample@porters.jpMobile (Recruiter)090-0000Mobile (Recruiter)sample@porters.jpZip Code (Recruiter)000-000Address (Recruiter)Sample Address (Recruiter)PermissionPublish (Real Name)Job SummarySample Job SummaryJob CategoryServer Architect/Design Engineer<br>Network Engineer (Operation /<br>Maintenance)<br>Network Engineer (Operation/Training<br>Project Manager<br>Support/Maintenance/Operation/Training<br>Project Manager<br>Support/Maintenance/Operation/Training<br>Project ManagerBusiness SummarySoftware/Information Processing<br>IT/TelecommunicationsSalary DetailsSample Mushers SummaryMinimum SalaryS,000,000Work LocationTokyō<br>Sample Work Location DetailsWork Location <th< td=""><td>Telephone<br/>(Recruiter)</td><td>00-0000-0000</td></th<> | Telephone<br>(Recruiter)     | 00-0000-0000                                                                                                    |
| E-mail (Recruiter)sample@porters.jpMobile (Recruiter)090-0000Mobile E-mail<br>(Recruiter)sample@porters.jpZip Code (Recruiter)000-000Address (Recruiter)Sample Address (Recruiter)PermissionPublish (Real Name)Job SummarySample Job SummaryJob CategoryServer Architect/Design Engineer<br>Network Engineer (Operation /<br>Maintenance)<br>                                                                                                    | Fax (Recruiter)              | 00-0000-0000                                                                                                    |
| Mobile (Recruiter)090-0000Mobile E-mail<br>(Recruiter)sample@porters.jpZip Code (Recruiter)000-000Address (Recruiter)Sample Address (Recruiter)PermissionPublish (Real Name)Job SummarySample Job SummaryJob CategoryServer Architect/Design Engineer<br>Network Engineer (Operation /<br>Maintenance)<br>Network Engineer (Design)<br>Application Development Engineer(Open<br>Source)<br>Support/Maintenance/Operation/Training<br>Project Manager<br>Internal Information Systems/EDP/MIS<br>Other(IT/Internet/Telecommunications))<br>Engineer (Embedded Systems)<br>Application Development<br>Engineer(Enterprise)Business SummarySample Business SummaryIndustry CategorySoftware/Information Processing<br>IT/TelecommunicationsSalary DetailsSample Salary DetailsMinimum Salary3,500,000Work Location<br>DetailsSomple Work Location DetailsWork LocationTökyõNumber of<br>EmployeesSample Number of EmployeesMemoSample Memo                                                                                                    | E-mail (Recruiter)           | sample@porters.jp                                                                                                    |
| Mobile E-mail<br>(Recruiter)sample@porters.jpZip Code (Recruiter)000-000Address (Recruiter)Sample Address (Recruiter)PermissionPublish (Real Name)Job SummarySample Job SummaryJob CategoryServer Architect/Design Engineer<br>Network Engineer (Operation /<br>Maintenance)Network Engineer (Design)<br>Application Development Engineer(Open<br>Source)Support/Maintenance/Operation/Training<br>Project Manager<br>Internal Information Systems/EDP/MIS<br>Other(IT/Internet/Telecommunications)<br>Engineer<br>Systems Analyst/Consultant<br>Research & Development<br>Engineer(Embedded Systems)<br>Application Development<br>Engineer(Web/Mobile)Business SummarySample Business SummaryIndustry CategorySoftware/Information Processing<br>IT/TelecommunicationsSalary DetailsSample Salary DetailsMinimum Salary<br>DetailsSo00,000Work Location<br>DetailsTökyōNumber of<br>Enginey<br>Sample Number of EmployeesTókyōNumber of<br>Enginey<br>Sample Number of EmployeesSample Memo                                                                                                    | Mobile (Recruiter)           | 090-0000-0000                                                                                                    |
| Zip Code (Recruiter)000-0000Address (Recruiter)Sample Address (Recruiter)PermissionPublish (Real Name)Job SummarySample Job SummaryJob CategoryServer Architect/Design Engineer<br>Network Engineer (Operation /<br>Maintenance)<br>Network Engineer (Operation/Training<br>Project Manager<br>Internal Information Systems/EDP/MIS<br>Other(IT/Internet/Telecommunications)<br>Engineer<br>Systems Analyst/Consultant<br>Research & Development<br>Engineer(Embedded Systems)<br>Application Development<br>Engineer(Web/Mobile)Business SummarySample Business SummaryIndustry CategorySoftware/Information Processing<br>IT/TelecommunicationsSalary DetailsSample Salary DetailsMinimum Salary3,500,000Work LocationTökyōNumber of<br>EmployeesSample Number of EmployeesMemoSample Memo                                                                                                    | Mobile E-mail<br>(Recruiter) | sample@porters.jp                                                                                                    |
| Address (Recruiter)Sample Address (Recruiter)PermissionPublish (Real Name)Job SummarySample Job SummaryJob CategoryServer Architect/Design Engineer<br>Network Engineer (Operation /<br>Maintenance)<br>Network Engineer (Design)<br>                                                                                                    | Zip Code (Recruiter)         | 000-0000                                                                                                    |
| PermissionPublish (Real Name)Job SummarySample Job SummaryJob CategoryServer Architect/Design Engineer<br>Network Engineer (Operation /<br>Maintenance)<br>Network Engineer (Design)<br>Application Development Engineer(Open<br>Source)<br>Support/Maintenance/Operation/Training<br>Project Manager<br>Internal Information Systems/EDP/MIS<br>Other(IT/Internet/Telecommunications)<br>Engineer<br>Systems Analyst/Consultant<br>Research & Development<br>Engineer(Embedded Systems)<br>Application Development<br>Engineer(Enterprise)<br>Application Development<br>Engineer(Enterprise)<br>Software/Information Processing<br>IT/TelecommunicationsSalary DetailsSample Business SummaryMinimum Salary5,000,000Work Location<br>DetailsSample Work Location Details<br>Sample Number of EmployeesWork LocationTökyōNumber of<br>EmployeesSample Memo                                                                                                    | Address (Recruiter)          | Sample Address (Recruiter)                                                                                                    |
| Job SummarySample Job SummaryJob CategoryServer Architect/Design Engineer<br>Network Engineer (Operation /<br>Maintenance)<br>Network Engineer (Design)<br>Application Development Engineer(Open<br>Source)<br>Support/Maintenance/Operation/Training<br>Project Manager<br>Internal Information Systems/EDP/MIS<br>Other (IT/Internet/Telecommunications)<br>Engineer<br>Systems Analyst/Consultant<br>Research & Development<br>Engineer(Embedded Systems)<br>Application Development<br>Engineer(Embedded Systems)<br>Application Development<br>Engineer(Embedded Systems)<br>Application Development<br>Engineer(Embedded Systems)<br>Application Development<br>Engineer(Embedded Systems)<br>Application Development<br>Engineer(Embedded Systems)<br>Application Development<br>Engineer(Enterprise)<br>Application Development<br>Engineer(Trebedded Systems)<br>Application Development<br>Engineer(Enterprise)<br>Application Development<br>Engineer(Enterprise)<br>Software/Information Processing<br>IT/TelecommunicationsSalary DetailsSample Salary DetailsMinimum Salary5,000,000Work Location<br>DetailsSample Work Location Details<br>Sample Number of EmployeesWork LocationTökyōNumber of<br>EmployeesSample Memo                                                                                                    | Permission                   | Publish (Real Name)                                                                                                    |
| Job CategoryServer Architect/Design Engineer<br>Network Engineer (Operation /<br>Maintenance)<br>Network Engineer (Design)<br>Application Development Engineer(Open<br>Source)<br>Support/Maintenance/Operation/Training<br>Project Manager<br>Internal Information Systems/EDP/MIS<br>Other(IT/Internet/Telecommunications)<br>Engineer<br>Systems Analyst/Consultant<br>Research & Development<br>Engineer(Embedded Systems)<br>Application Development<br>Engineer(Embedded Systems)<br>Application Development<br>Engineer(Embedded Systems)<br>Application Development<br>Engineer(Web/Mobile)Business SummarySample Business SummaryIndustry Category<br>Software/Information Processing<br>IT/TelecommunicationsSalary DetailsSample Salary DetailsMinimum Salary<br>OthatiasSolo0,000Work Location<br>DetailsTókyõNumber of<br>EmployeesSample Number of EmployeesMemoSample Memo                                                                                                    | Job Summary                  | Sample Job Summary                                                                                                    |
| Business Summary       Sample Business Summary         Industry Category       Software/Information Processing<br>IT/Telecommunications         Salary Details       Sample Salary Details         Minimum Salary       3,500,000         Maximum Salary       5,000,000         Work Location<br>Details       Sample Work Location Details         Work Location       Tökyö         Number of<br>Employees       Sample Number of Employees         Memo       Sample Memo                                                                                                    | Job Category                 | Server Architect/Design Engineer<br>Network Engineer (Operation /<br>Maintenance)<br>Network Engineer (Design)<br>Application Development Engineer(Open<br>Source)<br>Support/Maintenance/Operation/Training<br>Project Manager<br>Internal Information Systems/EDP/MIS<br>Other(IT/Internet/Telecommunications)<br>Engineer<br>Systems Analyst/Consultant<br>Research & Development<br>Database Architect/Design Engineer<br>Application Development<br>Engineer(Embedded Systems)<br>Application Development<br>Engineer(Enterprise)<br>Application Development<br>Engineer(Web/Mobile) |
| Industry CategorySoftware/Information Processing<br>IT/TelecommunicationsSalary DetailsSample Salary DetailsMinimum Salary3,500,000Maximum Salary5,000,000Work Location<br>DetailsSample Work Location DetailsWork Location<br>DetailsTōkyōNumber of<br>EmployeesSample Number of EmployeesMemoSample Memo                                                                                                    | Business Summary             | Sample Business Summary                                                                                                    |
| Salary Details       Sample Salary Details         Minimum Salary       3,500,000         Maximum Salary       5,000,000         Work Location Details       Sample Work Location Details         Work Location       Tökyö         Number of Employees       Sample Number of Employees         Memo       Sample Memo                                                                                                    | Industry Category            | Software/Information Processing<br>IT/Telecommunications                                                                                                    |
| Minimum Salary     3,500,000       Maximum Salary     5,000,000       Work Location<br>Details     Sample Work Location Details       Work Location     Tōkyō       Number of<br>Employees     Sample Number of Employees       Memo     Sample Memo                                                                                                    | Salary Details               | Sample Salary Details                                                                                                    |
| Maximum Salary     5,000,000       Work Location<br>Details     Sample Work Location Details       Work Location     Tōkyō       Number of<br>Employees     Sample Number of Employees       Memo     Sample Memo                                                                                                    | Minimum Salary               | 3,500,000                                                                                                    |
| Work Location       Sample Work Location Details         Work Location       Tōkyō         Number of Employees       Sample Number of Employees         Memo       Sample Memo                                                                                                    | Maximum Salary               | 5,000,000                                                                                                    |
| Work Location         Tõkyõ           Number of<br>Employees         Sample Number of Employees           Memo         Sample Memo                                                                                                    | Work Location<br>Details     | Sample Work Location Details                                                                                                    |
| Number of<br>Employees         Sample Number of Employees           Memo         Sample Memo                                                                                                    | Work Location                | Tōkyō                                                                                                    |
| Memo Sample Memo 🗸                                                                                                    | Number of<br>Employees       | Sample Number of Employees                                                                                                    |
|                                                                                                    | Memo                         | Sample Memo                                                                                                    |

x

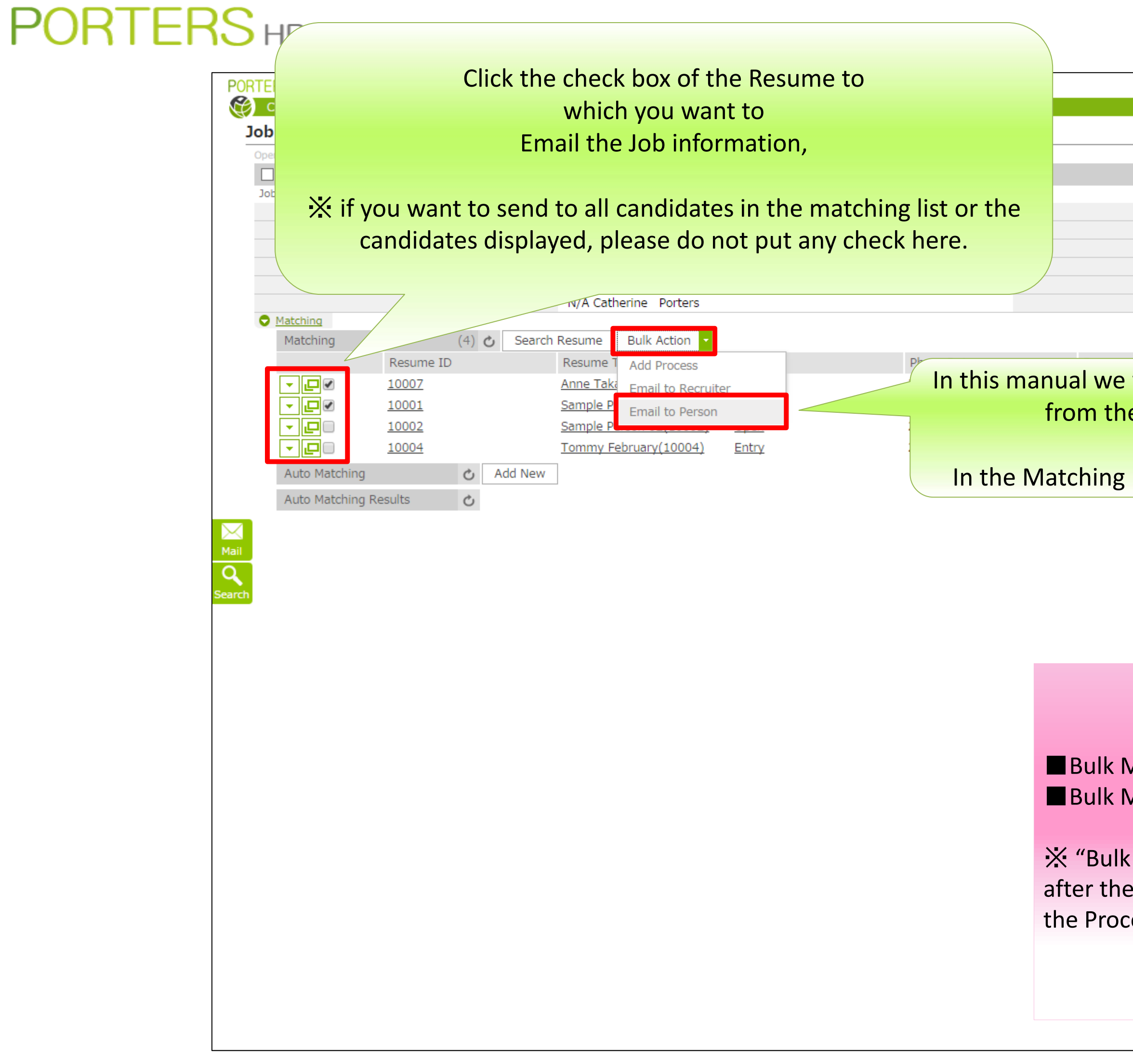

|                                                                                                  |                          | Catherine                 | Porters          | Apps -        | \$    |
|--------------------------------------------------------------------------------------------------|--------------------------|---------------------------|------------------|---------------|-------|
|                                                                                                  |                          |                           | <u>Cu</u>        | istomize V    | /iew  |
|                                                                                                  |                          |                           |                  |               |       |
| Phase                                                                                            |                          |                           |                  |               |       |
| Phase Date<br>Phase Memo                                                                         |                          |                           |                  |               |       |
|                                                                                                  |                          |                           |                  |               |       |
|                                                                                                  |                          |                           |                  |               |       |
| will show you how to send b<br>e Job list view after the matc                                    | ulk mai<br>hing pro      | ls to job se<br>ocess.    | ekers            |               |       |
| list, click the records where t                                                                  | the ema                  | il will be s              | ent.             |               |       |
| Terms of Agreement About PORTERS HR-Busi                                                         | iness Cloud co           | oyright © PORTERS Cor     | poration All I   | Rights Rese   | rved. |
|                                                                                                  |                          |                           |                  |               |       |
|                                                                                                  |                          |                           |                  |               |       |
|                                                                                                  |                          |                           |                  |               |       |
|                                                                                                  |                          |                           |                  |               |       |
|                                                                                                  |                          |                           |                  |               |       |
| Asil to Desume a luture duras is bu                                                              | : . h .                  |                           |                  |               |       |
| Mail to Resume: Introduce Jobs                                                                   | s to job s<br>Peker to   | seekers.                  |                  |               |       |
|                                                                                                  |                          | recruiters.               |                  |               |       |
| Mail to Resume" and "Bulk M<br>e matching process using the B<br>ress list view Bulk Action menu | 1ail to Jo<br>Bulk Actio | b" can only<br>on menu. A | y be u<br>And al | sed<br>so frc | om    |
| Cos not view buik Action menu                                                                    |                          |                           |                  |               |       |
|                                                                                                  |                          |                           |                  |               |       |
|                                                                                                  |                          |                           |                  |               |       |
|                                                                                                  |                          |                           |                  |               |       |

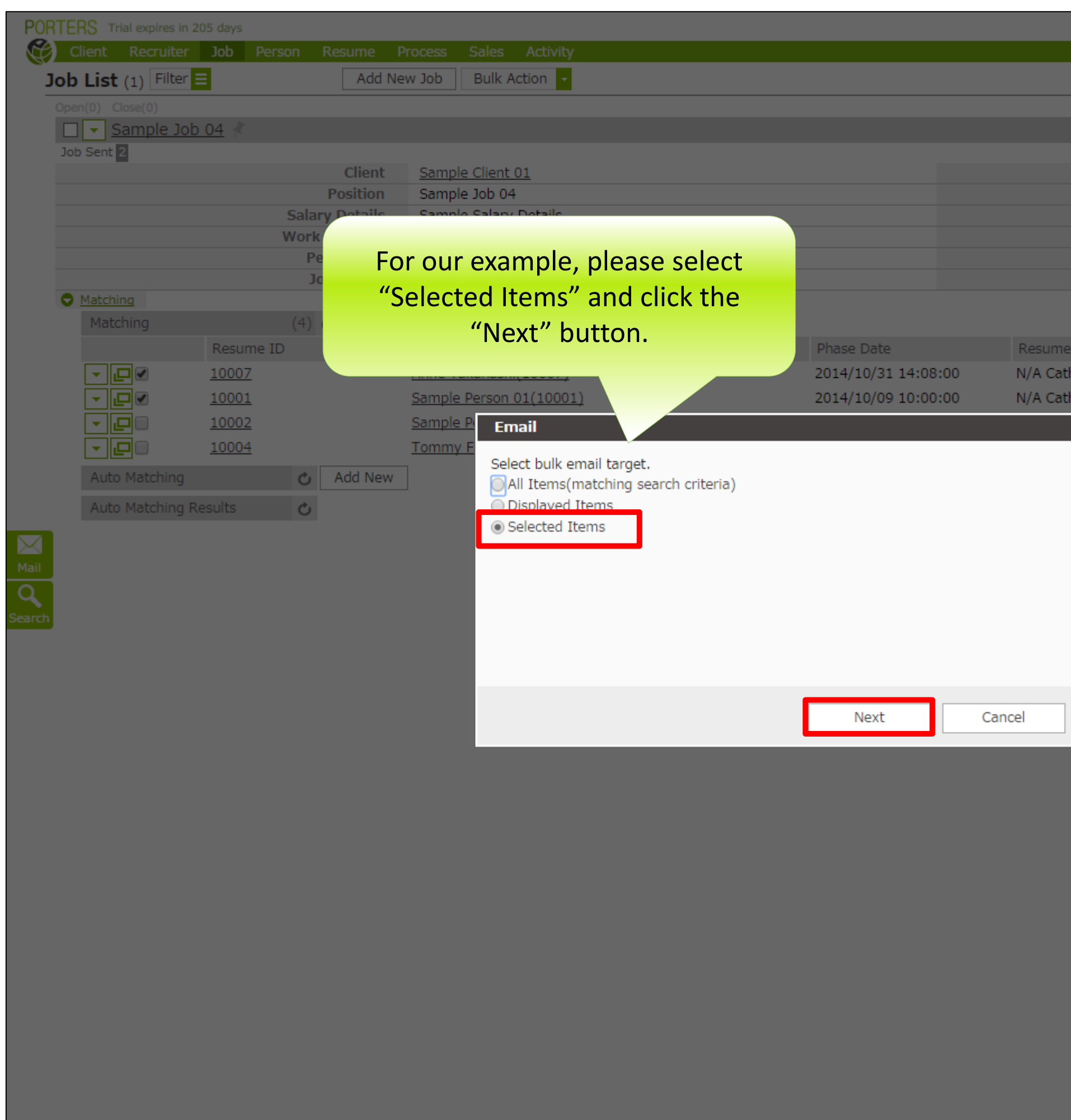

|           |           |                  |           |         |          |              | Catherine   | Porters       | Apps 👻     | <b>\$</b> (   | ?     |        |       |     |
|-----------|-----------|------------------|-----------|---------|----------|--------------|-------------|---------------|------------|---------------|-------|--------|-------|-----|
|           |           |                  |           |         |          |              |             |               |            |               | _     |        |       |     |
|           |           |                  |           |         |          |              |             | <u>Cu</u>     | istomize \ | <u>/iew</u>   |       |        |       |     |
|           |           |                  |           |         |          |              |             |               |            |               |       |        |       |     |
|           |           |                  |           |         |          |              |             |               |            |               |       |        |       |     |
|           | Pha       | Phase<br>se Date |           |         |          |              |             |               |            |               |       |        |       |     |
|           | Phase     | e Memo           |           |         |          |              |             |               |            |               |       |        |       |     |
|           |           |                  |           |         |          |              |             |               |            |               |       |        |       |     |
|           |           |                  |           |         |          |              |             |               |            |               |       |        |       |     |
|           |           |                  |           |         |          |              |             |               |            |               |       |        |       |     |
| Owner     |           | Date Upda        | ed        |         |          |              |             |               |            |               |       |        |       |     |
| nerine Po | orters    | 2015/09/11       | 09:31:32  |         |          |              |             |               |            |               |       |        |       |     |
| nerine P  |           |                  |           |         |          |              |             |               |            |               |       |        |       |     |
|           |           |                  |           |         |          |              |             |               |            |               |       |        |       |     |
|           | Bul       | k Send           | Mail ca   | an be p | perfori  | med ເ        | using t     | hese          | 3 pat      | terr          | าร:   |        |       |     |
|           |           |                  |           |         |          |              |             |               |            |               |       |        |       |     |
|           | 1. All I  | tems (           | Matchi    | ng Sea  | rch Cr   | riteria      | )           |               |            |               |       |        |       |     |
|           | Th        |                  | t of the  | a targe | t itom   | nc ic t      | ,<br>he " 🗖 | <b>•</b> " ir | h tha      | "\\/          | atcł  | ning   |       | יין |
|           |           |                  | n tha li  |         | t nen    | 13 13 1      |             |               | i the      | 111           | atti  | iiig   |       |     |
|           | 10        | cated i          | n the lis | SL.     | _        | _            |             |               |            |               |       |        |       |     |
|           | X         | In our           | examp     | le, the | targe    | t cou        | nt is 3     | •             |            |               |       |        |       |     |
|           |           |                  |           |         |          |              |             |               |            |               |       |        |       |     |
|           | 2. Disp   | blayed           | ltems     |         |          |              |             |               |            |               |       |        |       |     |
| _         | Th        | ne defa          | ult nun   | nber o  | f displ  | aved         | items       | in the        | e Mat      | chir          | ng li | ist is | 5 10. |     |
|           | Tł        | lose 10          | items     | are th  | e initia | ,<br>al targ | pet rec     | ords          |            |               | U     |        |       |     |
|           |           | bon "n           | noro" a   | t tho h |          | a of th      |             |               | ickod      | ٦r            | h a d | ditio  | anal  | 20  |
|           | v v<br>:+ |                  |           |         |          |              |             |               |            | , ai<br>Issul | i au  |        |       | 50  |
|           | Ite       | ems wi           | i be dis  | splayed | a. The   | retore       | e, the      | nump          | er of      | וטמ           | K SE  | ena    | maii  |     |
|           | ta        | rget re          | cords a   | lso inc | reases   | s.           |             |               |            |               |       |        |       |     |
|           |           |                  |           |         |          |              |             |               |            |               |       |        |       |     |
|           | 3. Sele   | ected It         | ems       |         |          |              |             |               |            |               |       |        |       |     |
|           | Th        | e targe          | t items   | are th  | ne reco  | ords v       | with cł     | necks.        |            |               |       |        |       |     |
|           | ×         | íln our          | evamn     | le the  | targe    |              | nt is 7     |               |            |               |       |        |       |     |
|           | //        | , in our         | слатр     | ie, the | uige     | l cou        |             | •             |            |               |       |        |       |     |
|           |           |                  |           |         |          |              |             |               |            |               |       |        |       |     |
|           |           |                  |           |         |          |              |             |               |            |               |       |        |       |     |

| <b>Cemplate</b> (Matching -> Person)    | ○ Don't share mail ● Share mail                                                                                                    | ase U displayed in                                                                                                    |
|-----------------------------------------|----------------------------------------------------------------------------------------------------|----------------------------------------------------------------------------------------------------|
| he templates are ordered alphabetically | The p                                                                                                    | phase another window.                                                                                                    |
| Shared Templates (1)                    | From <a href="https://www.endline.com">keply To Settings</a> email pleas                                                                                                    | se select opdate the latest mase                                                                                                    |
| Job E-mail (Default) Share 🗸            | To E-mail (Person) (2) Mobile E-mail (Person) (2)                                                                                                    | rocess Phase                                                                                                    |
| y Templates (3)                         | Send Cc Phar                                                                                                    | ISE                                                                                                    |
| e-mail magazine Share 🗸                 | Bcc                                                                                                    | date the latest Phase:                                                                                                    |
| ob E-mail Share 🗸                       | File                                                                                                    | cess Date                                                                                                    |
| Job E-mail(Bulk) Share 🗸                | Subject                                                                                                    | NOW                                                                                                    |
|                                         | The name of the Mail Type field and the number of data in each fields<br>are displayed. Please check the data the checkboxes of the data being<br>sent.<br>* Recipients can not be added when using bulk mail sent.<br>* Each recipient will receive a email which is sent to him only but not<br>receiving the email as one of the recipients of the bulk send. | s content will be updated in Process Memo<br>I Flag<br>Close<br>I Reason<br>Success Client NG Person NG<br>ob Cunsultant NG<br>Person Consultant NG<br>here is no Process, update will not be<br>formed |

| Template (Matching -> Person)            | 🔘 Don't sha | are mail 💿     | Share mail    |                                                                                                    | 🖋 Signature       | Phase Update                                                                                                    |
|------------------------------------------|-------------|----------------|---------------|----------------------------------------------------------------------------------------------------|-------------------|----------------------------------------------------------------------------------------------------|
| The templates are ordered alphabetically |             | C              | no. to us     |                                                                                                    | Donks To Continue | The phase can be updated when sending an<br>email, When appending to the Phase Memo.                                                                                                    |
| Shared Templates (1)                     |             | From           | E mail (Demo  | <pre><nrbc-support@porters.jp></nrbc-support@porters.jp></pre>                                          | Keply To Settings | please select "Update the latest Phase"                                                                                                    |
| Job E-mail (Default) Share 🗸             | Send        | 10             | E-mail (Perso | on) (2) 💌 Mobile E-mail (Person) (2) 📋                                                                  |                   | Process Phase                                                                                                    |
| My Templates (3)                         |             | Rec            |               |                                                                                                    |                   | Phase                                                                                                    |
| e-mail magazine Share 🗸                  |             | BCC            |               | ~                                                                                                    |                   | Update the latest Phase:                                                                                                    |
| Job E-mail Share 🗸                       |             | Subject        |               |                                                                                                    |                   | Process Date                                                                                                    |
| Job E-mail(Bulk) Share 🗸                 |             | Subject        |               |                                                                                                    |                   | Process Memo                                                                                                    |
|                                          |             | Input<br>XPlea | t the cor     | ntents (Share, From, Reply To Settings, Cc, Bcc).<br>r to "How to create an Email" manual: for details. |                   | This content will be updated in Process Memo<br>End Flag<br>Close<br>End Reason<br>Success Client NG Person NG<br>Job Cunsultant NG<br>Person Consultant NG<br>If there is no Process, update will not be<br>performed |
| Add New template in My Template list +   |             |                |               |                                                                                                    |                   |                                                                                                    |

| Template (Matching -> Person)            | O Don't sha  | are mail 💿 S | Share mail                     |                                                     | / Signature       | Phase Update                             |
|------------------------------------------|--------------|--------------|--------------------------------|-----------------------------------------------------|-------------------|------------------------------------------|
| The templates are ordered alphabetically |              |              |                                |                                                     |                   | The phase can be updated when sending an |
| Shared Templates (1)                     |              | From         | porters                        | <hrbc-support@porters.jp></hrbc-support@porters.jp> | Reply To Settings | please select "Update the latest Phase"  |
| Job E-mail (Default) Share 🗸             | Send         | То           | E-mail (Person) (2) 🗹 Mobile E | -mail (Person) (2) 🗌                                |                   | Process Phase                            |
| My Templates (3)                         | Jenu         | Cc           |                                |                                                     |                   | Phase                                    |
| e-mail magazine Share 🗸                  |              | Bcc          |                                |                                                     |                   | Update the latest Phase:                 |
| Job E-mail Share 🗸                       |              | File         |                                |                                                     |                   | Process Date                             |
| Job E-mail(Bulk) Share 🗸                 |              | Subject      |                                |                                                     |                   | Dragona Marra                            |
|                                          |              |              |                                |                                                     |                   | Process Memo                             |
|                                          |              |              |                                |                                                     |                   |                                          |
|                                          |              |              |                                |                                                     |                   |                                          |
|                                          | If you wo    | nt to st     | ttach the files for th         | ne mail click the "File" button                     |                   |                                          |
|                                          | n you wo     |              |                                | ie man, chek the The Button.                        |                   |                                          |
|                                          |              |              |                                |                                                     |                   | End Flag                                 |
| You                                      | can attac    | h files c    | of up to 5MB per fi            | e, up to a total of 10MB per Em                     | nail.             | Close                                    |
| Correspoding exter                       | nsion : txt. | pdf, x       | ls, doc, ppt, xlsx,            | docx, pptx, html, htm, gif, jpg                     | z, jpeg, png, bmp | End Reason                               |
|                                          |              | • •          |                                |                                                     |                   | Job Cunsultant NG                        |
|                                          |              |              |                                |                                                     |                   | Person Consultant NG                     |
|                                          |              |              |                                |                                                     |                   |                                          |
|                                          |              |              |                                |                                                     |                   |                                          |
|                                          |              |              |                                |                                                     |                   |                                          |
|                                          |              |              |                                |                                                     |                   |                                          |
|                                          |              |              |                                |                                                     |                   |                                          |
|                                          |              |              |                                |                                                     |                   |                                          |
|                                          |              |              |                                |                                                     |                   |                                          |
|                                          |              |              |                                |                                                     |                   |                                          |
|                                          |              |              |                                |                                                     |                   |                                          |
|                                          |              |              |                                |                                                     |                   |                                          |
|                                          |              |              |                                |                                                     |                   |                                          |
|                                          |              |              |                                |                                                     |                   |                                          |
|                                          |              |              |                                |                                                     |                   |                                          |
|                                          |              |              |                                |                                                     |                   |                                          |
|                                          |              |              |                                |                                                     |                   |                                          |
|                                          | 11 1         |              |                                |                                                     |                   |                                          |
|                                          |              |              |                                |                                                     |                   |                                          |
|                                          |              |              |                                |                                                     |                   |                                          |
|                                          |              |              |                                |                                                     |                   |                                          |
| Add New template in My Template list     |              |              |                                |                                                     |                   |                                          |

| Template (Matching -> Person)        |              | 🔘 Don't sha | re mail 💿 S | Share mail                                                                                                    |
|--------------------------------------|--------------|-------------|-------------|----------------------------------------------------------------------------------------------------|
| The templates are ordered alphabetic | cally        |             |             |                                                                                                    |
| Shared Templates (1)                 |              |             | From        | porters <a href="https://www.support@porters.jp">https://www.support@porters.jp</a>                                                                                        |
| Job E-mail (Default)                 | Share 🗸      |             | То          | E-mail (Person) (2) 🗹 Mobile E-mail (Person) (2) 📋                                                                                                    |
| My Templates (3)                     |              |             | Cc          |                                                                                                    |
| e-mail magazine                      | Share 🗸      |             | Bcc         | Add Attachment                                                                                                    |
| Job E-mail                           | Share 🗸      |             | File        | Select files from HRBC or from your Computer                                                                                                    |
| Job E-mail(Bulk)                     | Share 🗸      |             | Subject     | Select from HRBC                                                                                                    |
|                                      |              |             |             | <ul> <li>JOB (Sample Job 04)</li> <li>[ JOB DESCRIPTION ] .pdf</li> <li>(I JOBDESCRIPTION ] .pdf)</li> <li>Recruiter (Sample Recruiter 01) - No files available</li> </ul> |
|                                      |              |             |             |                                                                                                    |
|                                      |              |             |             | Zip Options                                                                                                    |
|                                      |              |             |             | Name of the zip file archive .z                                                                                                    |
|                                      |              |             |             | Less than 50 characters                                                                                                    |
|                                      |              |             |             | Sqt4zvd0 Generate Password                                                                                                    |
|                                      |              |             |             | Password will be sent automatically in an other mail                                                                                                    |
|                                      |              |             |             |                                                                                                    |
|                                      |              |             | Cli         | ick "OK"                                                                                                    |
|                                      |              |             |             |                                                                                                    |
| Add New template in My Tem           | plate list + |             |             |                                                                                                    |

#### Phase Update

The pha

eply To Settings en

🥒 Signature

015/0

The phase can be updated when sending an email. When appending to the Phase Memo, please select "Update the latest Phase"

Files that are saved in Job are available to attach by just clicking the check box.

Files saved on your PC are also available to attach by clicking the "Browse Files" button

XIf a JOB search is done from Resume, "Choose from HRBC" will be empty because JOB's attachments can not be read individually.

f there is no Process, update will not be

To attach files such as resume, please check "Make a zip". Enter the zip file name and password into the corresponding fields.

Please note that the "Set a Password" option is automatically checked when the "Make a zip" option is being checked.

The same password will be applied to all attachments. If different password for each attachment is desired, they have to be sent by different separated emails.

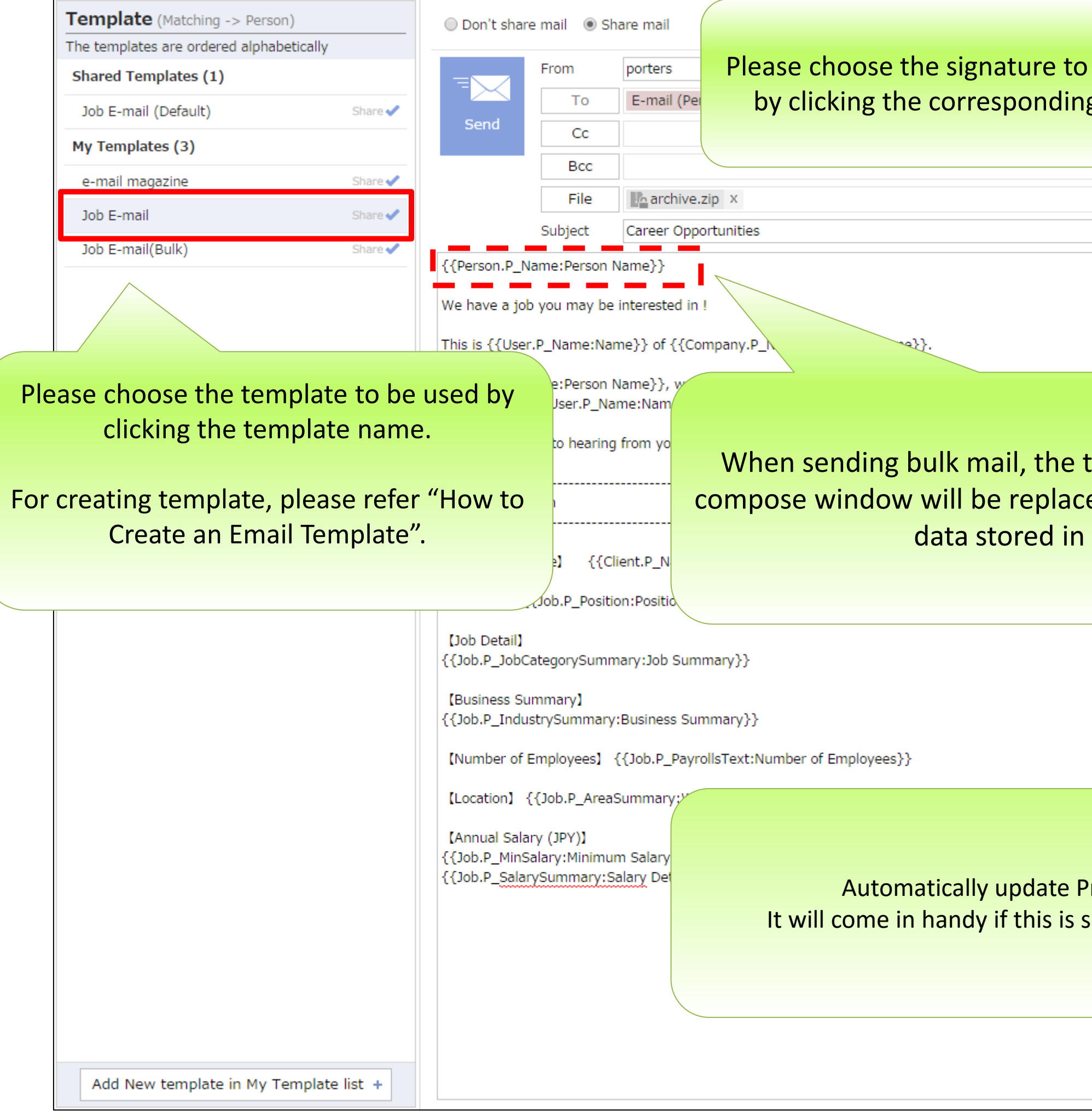

| Signature                                                        | Phase Update                                                                                                    |
|------------------------------------------------------------------|----------------------------------------------------------------------------------------------------|
| be used in this Email<br>g signature button.                     | The phase can be updated when sending an email. When appending to the Phase Memo, please select "Update the latest Phase" |
|                                                                  | Phase<br>Job Sent   Process Date 2015/11/24 15:30 NOW Process Memo                                                        |
|                                                                  | End Flag<br>Close                                                                                                    |
| ags shown in the mail<br>ed by the corresponding<br>HRBC.        | End Reason<br>Success Client NG Person NG<br>Job Cunsultant NG<br>Person Consultant NG<br>A new Process will be added     |
|                                                                  |                                                                                                    |
| rocess after sending Email.<br>et up together with the template. |                                                                                                    |
|                                                                  |                                                                                                    |

| Send<br>{{Person.P_N<br>We have a job<br>This is {{User<br>{{Person D_N         | From<br>To<br>Cc<br>Bcc<br>File<br>Subject<br>ame:Person<br>you may be<br>you may be                                                  | E-mail (Person) (2)<br>archive.zip ×<br>Career Opportunities<br>Name}}                                                                                                    | Click the Send button af<br>Please note that there is<br>other words, the email wi<br>clicking the                                                                                                    |
|---------------------------------------------------------------------------------|----------------------------------------------------------------------------------------------------|----------------------------------------------------------------------------------------------------|----------------------------------------------------------------------------------------------------|
| Send<br>Send<br>{{Person.P_N<br>We have a job<br>This is {{User                 | From<br>To<br>Cc<br>Bcc<br>File<br>Subject<br>ame:Person<br>you may be<br>you may be                                                  | E-mail (Person) (2)                                                                                                    | Please note that there is<br>other words, the email wi<br>clicking the                                                                                                    |
| Send<br>Send<br>{{Person.P_N<br>We have a job<br>This is {{User<br>{{Person D_N | To<br>Cc<br>Bcc<br>File<br>Subject<br>ame:Person<br>you may be<br>you may be                                                          | E-mail (Person) (2)                                                                                                    | Please note that there is<br>other words, the email wi<br>clicking the                                                                                                    |
| {{Person.P_N<br>We have a job<br>This is {{User                                 | Cc<br>Bcc<br>File<br>Subject<br>ame:Person<br>you may be<br>.P_Name:Na                                                                | Career Opportunities Name} interested in !                                                                                                    | other words, the email wi<br>clicking the                                                                                                    |
| {{Person.P_N<br>We have a job<br>This is {{User                                 | Bcc<br>File<br>Subject<br>ame:Person<br>o you may be<br>.P_Name:Na                                                                    | Career Opportunities Name}}                                                                                                    | clicking the                                                                                                    |
| {{Person.P_N<br>We have a job<br>This is {{User                                 | File<br>Subject<br>ame:Person<br>you may be<br>.P_Name:Na                                                                             | Career Opportunities Name}} interested in !                                                                                                    |                                                                                                    |
| {{Person.P_N<br>We have a job<br>This is {{User                                 | Subject<br>ame:Person<br>you may be<br>.P_Name:Na                                                                                     | Career Opportunities Name}} interested in !                                                                                                    |                                                                                                    |
| {{Person.P_N<br>We have a job<br>This is {{User                                 | ame:Person<br>o you may be<br>.P_Name:Na                                                                                              | Name}}                                                                                                    |                                                                                                    |
| We have a job<br>This is {{User                                                 | you may be<br>.P_Name:Na                                                                                                    | interested in !                                                                                                    |                                                                                                    |
| This is {{User                                                                  | .P_Name:Na                                                                                                    |                                                                                                    |                                                                                                    |
| (Common D. N                                                                    |                                                                                                    | me}} of {{Company.P_N                                                                                                    | Name:Company Name}}.                                                                                                    |
| Please contact                                                                  | ame:Person<br>t{{User.P_Na                                                                                                    | Name}}, we would like t<br>ame:Name}} if you are in                                                                                                    | to introduce you to a new opening which suits yo<br>nterested in the opportunity.                                                                                                    |
| We look forwa                                                                   | rd to hearing                                                                                                    | j from you.                                                                                                    |                                                                                                    |
| Job Informa                                                                     | tion                                                                                                    |                                                                                                    |                                                                                                    |
| Company Na                                                                      | ame】 {{C                                                                                                    | lient.P_Name:Client Nam                                                                                                    | ne}}                                                                                                    |
| 【Position】 {·                                                                   | {Job.P_Positi                                                                                                    | on:Position}}                                                                                                    |                                                                                                    |
| 【Job Detail】<br>{{Job.P_JobCa                                                   | ategorySumr                                                                                                    | nary:Job Summary}}                                                                                                    |                                                                                                    |
| 【Business Su<br>{{Job.P_Indus                                                   | mmary】<br>strySummary                                                                                                    | :Business Summary}}                                                                                                    |                                                                                                    |
| [Number of E                                                                    | Employees】                                                                                                    | {{Job.P_PayrollsText:Nu                                                                                                    | umber of Employees}}                                                                                                    |
| 【Location】 {                                                                    | {Job.P_Area                                                                                                    | Summary:Work Location                                                                                                    | n Details}}                                                                                                    |
| 【Annual Salar<br>{{Job.P_MinSa<br>{{Job.P_Salar                                 | ry (JPY) <b>]</b><br>alary:Minimu<br>ySummary:S                                                                                       | m Salary}} ~ {{Job.P_N<br>alary Details}}                                                                                                    | MaxSalary:Maximum Salary}}                                                                                                    |
| Catherine Po                                                                    | orters hrbc-                                                                                                    | support@porters.jp                                                                                                    |                                                                                                    |
| EML Co.<br>Akasaka Mina<br>T +81 (0)3-0                                         | ito-ku,Tokyo,<br>000-0000 F                                                                                                    | , 107-0052,Japan<br>+81 (0)3-0000-0000 M ·                                                                                                    | +81 (0)90-0000-0000                                                                                                    |
|                                                                                 | [Number of E<br>[Location] {<br>[Annual Sala<br>{Job.P_MinS<br>{Job.P_Salar<br>Catherine P<br>EML Co.<br>Akasaka Mina<br>T +81 (0)3-0 | [Number of Employees]<br>[Location] {{Job.P_Area<br>[Annual Salary (JPY)]<br>{{Job.P_MinSalary:Minimu<br>{{Job.P_SalarySummary:S<br>Catherine Porters hrbc-<br>EML Co.<br>Akasaka Minato-ku,Tokyo,<br>T +81 (0)3-0000-0000 F | <pre>[Number of Employees] {{Job.P_PayrollsText:Nu [Location] {{Job.P_AreaSummary:Work Location [Annual Salary (JPY)] {{Job.P_MinSalary:Minimum Salary}} ~ {{Job.P_! {{Job.P_SalarySummary:Salary Details}} Catherine Porters hrbc-support@porters.jp EML Co. Akasaka Minato-ku,Tokyo, 107-0052,Japan T +81 (0)3-0000-0000 F +81 (0)3-0000-0000 M</pre> |

ter composing the email.

🍠 Signature

Reply To Settings

no confirmation screen. In Il be sent immediately after Send button.

Phase Update The phase can be updated when sending an email. When appending to the Phase Memo, please select "Update the latest Phase" Process Phase Phase Job Sent Process Date NOW 2015/11/24 15:30 Process Memo End Flag Close End Reason Success Client NG Person NG 📃 Job Cunsultant NG 📃 Person Consultant NG A new Process will be added

our skilss and experience.

| Template (Matching -> Person)            | On't share mail                                                            |                                                                 | 🥒 Signature       | Phase Update                                                                         |
|------------------------------------------|----------------------------------------------------------------------------|-----------------------------------------------------------------|-------------------|--------------------------------------------------------------------------------------|
| The templates are ordered alphabetically |                                                                            |                                                                 |                   | The phase can be updated when sending an<br>email. When appending to the Phase Memo. |
| Shared Templates (1)                     | From porters                                                               | <hrbc-support@porters.jp></hrbc-support@porters.jp>             | Reply To Settings | please select "Update the latest Phase"                                              |
| Job E-mail (Default) Share 🗸             | To E-mail (Person) (2) Mobile E-mail (                                     | Person) (2) 📋                                                   |                   | 🖉 Process Phase                                                                      |
| My Templates (3)                         | Cc                                                                         |                                                                 |                   | Phase                                                                                |
| e-mail magazine Share 🗸                  | Bcc                                                                        |                                                                 |                   | Job Sent 🔻                                                                           |
| Job F-mail Share                         | File archive.zip ×                                                         |                                                                 |                   | Process Date                                                                         |
| Job E mail/Bulk) Share                   | Subject Career Opportunities                                               |                                                                 |                   | 2015/11/24 15:30 NOW                                                                 |
|                                          | {{Person.P_Name:Person Name}}                                              |                                                                 |                   | Process Memo                                                                         |
|                                          | We have a job you may be interested in !                                   |                                                                 |                   |                                                                                      |
|                                          |                                                                            |                                                                 |                   |                                                                                      |
|                                          | This is {{User.P_Name:Name}} of {{Company.P_Name:Company N                 | ame}}.                                                          |                   |                                                                                      |
|                                          | {{Person.P_Name:Person Name}}, we would like to introduce yourt            | > now opening which guits your skilles and experience.          |                   | End Flag                                                                             |
|                                          | Please contact((oser.P_Name.Name)) if you a contact                        |                                                                 |                   | Close                                                                                |
|                                          | We look forward to hearing from you. There are some                        | cases where a mail will not be sent when                        |                   | End Reason                                                                           |
|                                          | - There are phase                                                          | update option:<br>e flow settings that conflict with the        |                   | Success Client NG Person NG                                                          |
|                                          | Job Information     current item                                           |                                                                 |                   | Person Consultant NG                                                                 |
|                                          | current item                                                               | e field restrictions that conflict with the                     |                   | A new Process will be added                                                          |
|                                          | [Company Name] {{Client.P_Name:Client In those cases, i will be written in | he mail will not be sent and the reason<br>the Bulk mail report |                   |                                                                                      |
|                                          | [Position] {{Job.P_Position:Position}}                                     |                                                                 |                   |                                                                                      |
|                                          | [Job Detail] Do you want to                                                | send the bulk mail?                                             |                   |                                                                                      |
|                                          | {{Job.P_JobCategorySummary:Job Summary}                                    |                                                                 |                   |                                                                                      |
|                                          | (Business Summary)                                                         | Yes No                                                          |                   |                                                                                      |
|                                          | {{Job.P_IndustrySummary:Business Summary., ,                               |                                                                 |                   |                                                                                      |
|                                          | [Number of Employees] {{Job.P_PayrollsText:Number of Employees]            | esj                                                             |                   |                                                                                      |
|                                          | [Location] {{Job.P_AreaSummary:Work Location Details}}                     |                                                                 |                   |                                                                                      |
|                                          | [Annual Salary (JPY)]                                                      |                                                                 |                   |                                                                                      |
|                                          | {{Job.P_MinSalary:Minimum Salary}} ~ {{Job.P_Ma                            | ing massaga is shown. Plaasa confirm and                        | click the         |                                                                                      |
|                                          |                                                                            |                                                                 |                   |                                                                                      |
|                                          | Catherine Porters hrbc-support@porters.ip                                  | button. If the "No" button is clicked, HRB                      | C WIII go         |                                                                                      |
|                                          |                                                                            | back to the mail compose screen.                                |                   |                                                                                      |
|                                          | Akasaka Minato-ku,Tokyo, 107-0052,Japan                                    |                                                                 |                   |                                                                                      |
|                                          | T +81 (0)3-0000-0000 F +81 (0)3-0000-0000 M +81                            |                                                                 |                   |                                                                                      |
|                                          |                                                                            |                                                                 |                   |                                                                                      |
| Add New template in My Template list +   |                                                                            |                                                                 |                   |                                                                                      |

| Template (Matching -> Person)            | Don't share mail S                                         | hare mail                                                                                  |                                                                               | Signature         | Phase Update                                                                     |
|------------------------------------------|------------------------------------------------------------|--------------------------------------------------------------------------------------------|-------------------------------------------------------------------------------|-------------------|----------------------------------------------------------------------------------|
| The templates are ordered alphabetically |                                                            |                                                                                            |                                                                               |                   | The phase can be updated when sending an email. When appending to the Phase Memo |
| Shared Templates (1)                     | From                                                       | porters                                                                                    | <hrbc-support@porters.jp></hrbc-support@porters.jp>                           | Reply To Settings | please select "Update the latest Phase"                                          |
| Job E-mail (Default) Share               | To<br>Send                                                 | E-mail (Person) (2) 🗹 Mobile E-mail (Pe                                                    | rson) (2) 🗌                                                                   |                   | 🖉 Process Phase                                                                  |
| My Templates (3)                         | Сс                                                         |                                                                                            |                                                                               |                   | Phase                                                                            |
| e-mail magazine Share                    | Bcc                                                        |                                                                                            |                                                                               |                   | Job Sent 🔹                                                                       |
| Job E-mail Share 🗸                       | File                                                       | archive.zip x                                                                              |                                                                               |                   | Process Date                                                                     |
| Job E-mail(Bulk) Share                   | Subject                                                    | Career Opportunities                                                                       |                                                                               |                   | 2015/11/24 15:30 NOW                                                             |
|                                          | {{Person.P_Name:Person                                     | Name}}                                                                                     |                                                                               |                   | Process Memo                                                                     |
|                                          | We have a job you may be                                   | interested in !                                                                            |                                                                               |                   |                                                                                  |
|                                          | This is {{User.P_Name:Na                                   | me}} of {{Company.P_Name:Company Nam                                                       | је}}.                                                                         |                   |                                                                                  |
|                                          |                                                            | ······································                                                     |                                                                               |                   |                                                                                  |
|                                          | <pre>{{Person.P_Name:Person Please contact{{User.P_N</pre> | Name}}, we would like to introduce you to a<br>ame:Name}} if you are interested in the opp | new opening which suits your skillss and experience.<br>ortunity.             |                   | End Flag                                                                         |
|                                          | We look forward to hearin                                  | a from vou                                                                                 |                                                                               |                   | Close                                                                            |
|                                          |                                                            | PORTERS                                                                                    | ×                                                                             |                   | End Reason Success Client NG Person NG                                           |
|                                          | ■ Job Information                                          |                                                                                            |                                                                               |                   | Job Cunsultant NG                                                                |
|                                          |                                                            | The bulk Email has<br>and result by clickir                                                | started. You can review the progress<br>a on the icon in the top right corner |                   | Person Consultant NG<br>A new Process will be added                              |
|                                          | [Company Name] {{                                          | lient.P_Name:Client and choosing bulk f                                                    | Email                                                                         |                   |                                                                                  |
|                                          | [Position] {{Job.P Posit                                   | ion:Position}}                                                                             |                                                                               |                   |                                                                                  |
|                                          | link Dataill                                               |                                                                                            | ОК                                                                            |                   |                                                                                  |
|                                          | {Job Detail]<br>{{Job.P_JobCategorySum                     | mary:Job Summary}}                                                                         |                                                                               |                   |                                                                                  |
|                                          | [Business Summary]                                         |                                                                                            |                                                                               |                   |                                                                                  |
|                                          | {{Job.P_IndustrySummar                                     | /:Business Summary}}                                                                       |                                                                               |                   |                                                                                  |
|                                          | [Number of Employees]                                      | {{Job.P_PayrollsText:Number of Employees]                                                  | }                                                                             |                   |                                                                                  |
|                                          | [Location] { lob D. Area                                   | Summany Work Location Dotails                                                              |                                                                               |                   |                                                                                  |
|                                          | Location (Coop.r_Area                                      | Summary, work Election Details; ;                                                          | Buik emails are being sent. Pie                                               | ase click "OK" to | Close                                                                            |
|                                          | [Annual Salary (JPY)]<br>{{Job.P_MinSalary:Minimu          | ım Salary}} ~ {{Job.P_MaxSalary:Maximum                                                    | sale the mail scre                                                            | een.              |                                                                                  |
|                                          | {{Job.P_SalarySummary:                                     | Salary Details}}                                                                           |                                                                               |                   |                                                                                  |
|                                          |                                                            |                                                                                            |                                                                               |                   |                                                                                  |
|                                          | Catherine Porters hrbc                                     | support@porters.jp                                                                         |                                                                               |                   |                                                                                  |
|                                          | EML Co.                                                    |                                                                                            |                                                                               |                   |                                                                                  |
|                                          | Akasaka Minato-ku,Tokyo<br>T +81 (0)3-0000-0000 F          | , 107-0052,Japan<br>+81 (0)3-0000-0000 M +81 (0)90-0000-000                                | 0                                                                             |                   |                                                                                  |
|                                          |                                                            |                                                                                            |                                                                               |                   |                                                                                  |
| Add New template in My Template list +   |                                                            |                                                                                            |                                                                               |                   |                                                                                  |

| ORTERS Trial expires in 205 days |                |                                        |                                    |                               | Se c                                                     | atherine Porters Apps - 🗞 🍞            |
|----------------------------------|----------------|----------------------------------------|------------------------------------|-------------------------------|----------------------------------------------------------|----------------------------------------|
| Client Recruiter Job Per         | rson Resume Pi | Process Sales Activity                 |                                    |                               |                                                          |                                        |
| Job List (1) Filter              | Add Net        | w Job Bulk Action 🗸                    |                                    |                               | Resume - Bulk Mail Complete                              | Customize View                         |
| Open(0) Close(0)                 |                |                                        |                                    |                               | Start time 2015/11/24 15:31<br>End time 2015/11/24 15:32 |                                        |
| Sample Job 04                    |                |                                        |                                    |                               | Download the file containing the results of the          |                                        |
| Job Sent 2                       |                |                                        |                                    |                               | mail send bulk operation                                 |                                        |
|                                  | Client         | Sample Client 01                       |                                    | se to                         |                                                          |                                        |
|                                  | Salary Details | Sample Job 04<br>Sample Salary Details |                                    | /ate                          |                                                          |                                        |
|                                  | Work Location  | Tōkyō                                  |                                    | iemo                          |                                                          |                                        |
|                                  | Permission     | Publish (Real Name)                    |                                    |                               |                                                          |                                        |
|                                  | Job Owner      | N/A Catherine Porters                  |                                    |                               |                                                          |                                        |
| <u>Matching</u>                  |                | Desures Dulls Asti                     |                                    |                               |                                                          |                                        |
| Matching                         | (4) C Search   | Resume Bulk Acti                       |                                    |                               |                                                          |                                        |
| Resume 1                         | D              | Resume Title                           |                                    |                               | 21.22                                                    |                                        |
|                                  |                | Anne Takanashi(100                     |                                    |                               | 31:32                                                    |                                        |
|                                  |                | Sample Person 01(1                     | After the email is sent, a mail ic | con is displayed at the uppe  | 27 P2:24                                                 |                                        |
|                                  |                | Tommy February (10                     | right corner of the screen. Cli    | ick this icon. then click the | 21.34                                                    |                                        |
|                                  |                | <u>Tominy rebradry(10</u>              | "Download" link to downlo          | ad and chack the result       |                                                          |                                        |
| Auto Matching                    | C Add New      |                                        | Download link to downlo            | au and check the result.      |                                                          |                                        |
| Auto Matching Results            | Ċ              |                                        |                                    |                               |                                                          |                                        |
|                                  |                |                                        |                                    |                               | t PORTERS HR-Business Cloud copyright © PO               | RTERS Corporation All Rights Reserved. |
| ii j                             |                |                                        |                                    |                               |                                                          |                                        |
|                                  |                |                                        |                                    |                               |                                                          |                                        |
| rch                              |                |                                        |                                    |                               |                                                          |                                        |
| _                                |                |                                        |                                    |                               |                                                          |                                        |
|                                  |                |                                        |                                    |                               |                                                          |                                        |
|                                  |                |                                        |                                    |                               |                                                          |                                        |
|                                  |                |                                        |                                    |                               |                                                          |                                        |
|                                  |                |                                        |                                    |                               |                                                          |                                        |
|                                  |                |                                        |                                    |                               |                                                          |                                        |
|                                  |                |                                        |                                    |                               |                                                          |                                        |
|                                  |                |                                        |                                    |                               |                                                          |                                        |
|                                  |                |                                        |                                    |                               |                                                          |                                        |
|                                  |                |                                        |                                    |                               |                                                          |                                        |
|                                  |                |                                        |                                    |                               |                                                          |                                        |
|                                  |                |                                        |                                    |                               |                                                          |                                        |
|                                  |                |                                        |                                    |                               |                                                          |                                        |
|                                  |                |                                        |                                    |                               |                                                          |                                        |
|                                  |                |                                        |                                    |                               |                                                          |                                        |
|                                  |                |                                        |                                    |                               |                                                          |                                        |
|                                  |                |                                        |                                    |                               |                                                          |                                        |
|                                  |                |                                        |                                    |                               |                                                          |                                        |
|                                  |                |                                        |                                    |                               |                                                          |                                        |
|                                  |                |                                        |                                    |                               |                                                          |                                        |

| POP      | TERS Trial expires in 2 | 205 days  |          |                    |                  |            |                   |             |           |          |        |        |           |           |        |                           |
|----------|-------------------------|-----------|----------|--------------------|------------------|------------|-------------------|-------------|-----------|----------|--------|--------|-----------|-----------|--------|---------------------------|
| S        | Client Recruiter        | Job Pers  | son Re   | esume              | Process          | Sa         | iles Acti         | vity        |           |          |        |        |           |           |        |                           |
|          | ob List (1) Filter      | -         |          | Add N              | lew Job          | В          | ulk Action        |             |           |          |        |        |           |           |        |                           |
| -        | Open(0) Close(0)        | -         |          |                    |                  |            |                   |             |           |          |        |        |           |           |        |                           |
|          | Sample Job              | 04 🕴      |          |                    |                  |            |                   |             |           |          |        |        |           |           |        |                           |
|          | Job Sent 2              |           |          |                    |                  |            |                   |             |           |          |        |        |           |           |        |                           |
|          |                         |           |          | Client             | Sam              | iple C     | lient 01          |             |           |          |        |        |           |           |        |                           |
|          |                         |           | P        | osition            | Sam              | iple Jo    | ob 04             |             |           |          |        |        | 1 11      | -1.1      | 6064   |                           |
|          |                         |           |          | e) + (a            | ▼   <del>-</del> |            |                   |             |           |          |        |        | bulk_r    | mail_log_ | _68610 | 9.CSV - N                 |
|          |                         |           | ファイル     | / ホー⊿              | ム 挿              | 入          | ページレイ             | <i>ד</i> לי | 数式        | データ      | 校閲     | 表示     |           |           |        |                           |
|          |                         |           |          | *                  | MSPI             | シック        |                   | · 11 ·      | A A       | = =      | = 3    | \$~~   | 帚折り       | 反して全体を    | 長示する   | 標準                        |
|          | Matching                |           |          | ¦∎∎ •  └           |                  |            |                   |             | 7         |          |        |        |           |           | hum 2  | ·                         |
|          | Matching                |           | × ×      | 🦪 📋                | BI               | <u>n</u> . |                   | N · A ·     | 重         | = =      | = 1    |        | 1999 UN/0 | 「結合して中ジ   | 代加ス *  | <b>**</b> %               |
|          |                         | Resume II | クリップボ    | 1-15 G             |                  |            | フォント              |             | - E       |          |        | Ā      | 置         |           | - Fa   | 数位                        |
|          |                         | 10007     |          | R8C2               |                  | •          | 0                 | $f_x$       |           |          |        |        |           |           |        |                           |
|          |                         | 10001     |          |                    | 1                |            |                   |             |           | 2        |        |        |           |           | -      | 3                         |
|          |                         | 10002     | 1 U      | ate sent<br>2015/1 | t<br>1 /24 1!    | 5.23       | URL<br>https://br | he-in no    | irteracio | ud.com/i | necum  | o/coor | rch∕id∕1i | 0007      | 0 I O  | norters in                |
|          |                         | 10001     | 3        | 2015/1             | 1/24 1           | 5:23       | https://hr        | bc-jp.po    | rtersclo  | ud.com/i | resume | e/sear | ch/id/1   | 0001      | samp   | percens.jp<br>de@porters. |
|          | Auto Matching           |           | 4        |                    |                  |            |                   |             |           |          |        |        |           |           |        |                           |
|          | Auto Matching R         | esults    | 5        |                    |                  |            |                   |             |           |          |        |        |           |           |        |                           |
| $\times$ |                         |           | 7        |                    |                  |            |                   |             |           |          |        |        |           |           |        |                           |
| Mail     |                         |           | 8        |                    |                  |            |                   |             |           |          |        |        |           |           | ]      |                           |
| Q        |                         |           | 9        |                    |                  |            |                   |             |           |          |        |        |           |           |        |                           |
| Search   |                         |           | 11       |                    |                  |            |                   |             |           |          |        |        |           |           |        |                           |
|          |                         |           | 12       |                    |                  |            |                   |             |           |          |        |        |           |           |        |                           |
|          |                         |           | 13       |                    |                  |            |                   |             |           |          |        |        |           |           |        |                           |
|          |                         |           | 14       |                    |                  |            |                   |             |           |          |        |        |           |           |        |                           |
|          |                         |           | 10<br>10 | ▶ bulk             | _mail_log        | 6861       | 69 🦯 🐑 /          | ,<br>       |           |          |        |        |           |           |        |                           |
|          |                         |           | コマンド     |                    |                  |            |                   |             |           |          |        |        |           |           |        |                           |
|          |                         |           |          |                    |                  |            |                   |             |           |          |        |        |           | ^         | fta    | ماميريم                   |
|          |                         |           |          |                    |                  |            |                   |             |           |          |        |        |           | F         | liter  | uown                      |
|          |                         |           |          |                    |                  |            |                   |             |           |          |        |        |           |           |        | you ca                    |
|          |                         |           |          |                    |                  |            |                   |             |           |          |        |        |           |           |        |                           |
|          |                         |           |          |                    |                  |            |                   |             |           |          |        |        |           |           |        |                           |
|          |                         |           |          |                    |                  |            |                   |             |           |          |        |        |           |           |        |                           |
|          |                         |           |          |                    |                  |            |                   |             |           |          |        |        |           |           |        |                           |
|          |                         |           |          |                    |                  |            |                   |             |           |          |        |        |           |           |        |                           |
|          |                         |           |          |                    |                  |            |                   |             |           |          |        |        |           |           |        |                           |
|          |                         |           |          |                    |                  |            |                   |             |           |          |        |        |           |           |        |                           |
|          |                         |           |          |                    |                  |            |                   |             |           |          |        |        |           |           |        |                           |
|          |                         |           |          |                    |                  |            |                   |             |           |          |        |        |           |           |        |                           |
|          |                         |           |          |                    |                  |            |                   |             |           |          |        |        |           |           |        |                           |
|          |                         |           |          |                    |                  |            |                   |             |           |          |        |        |           |           |        |                           |

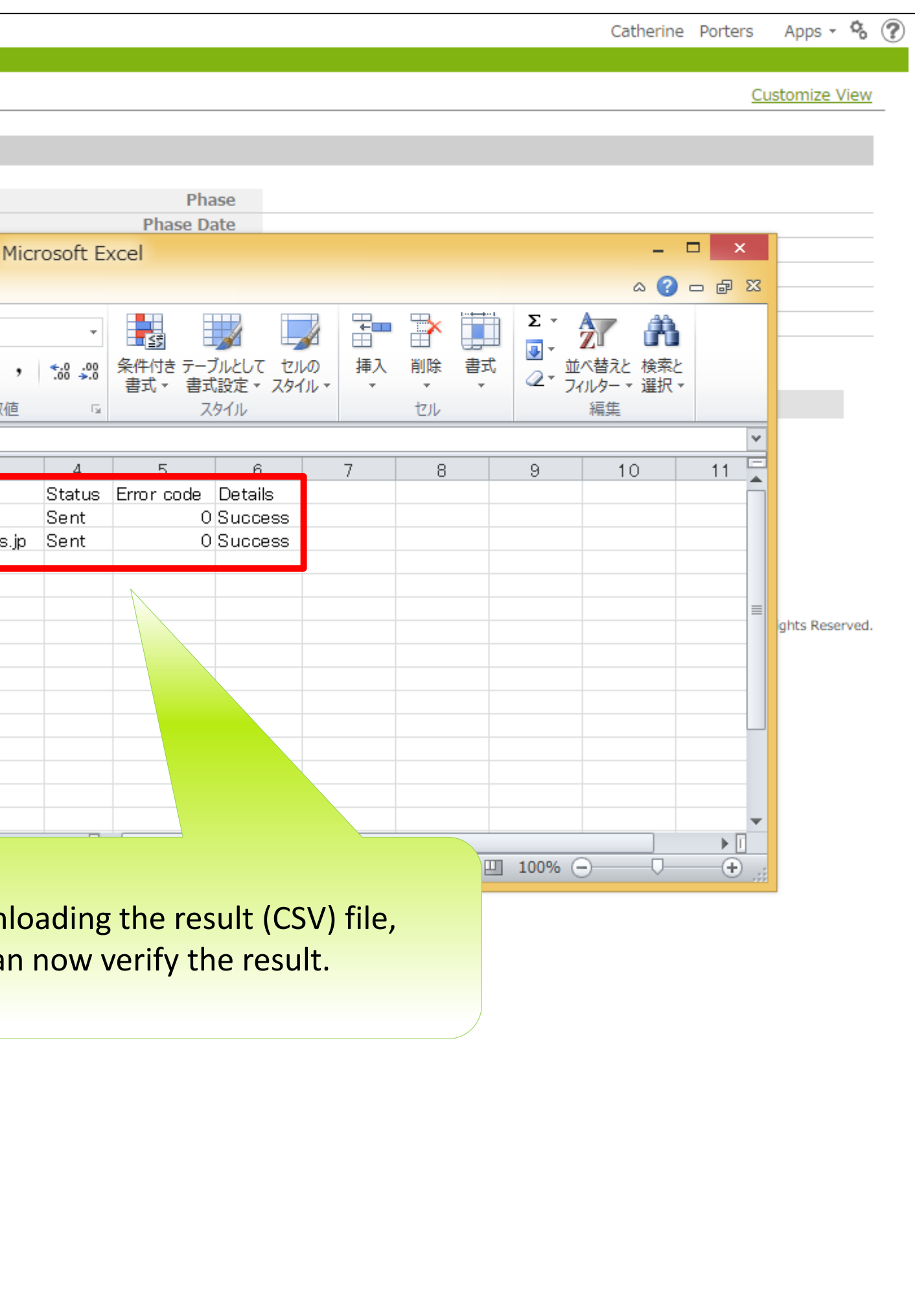

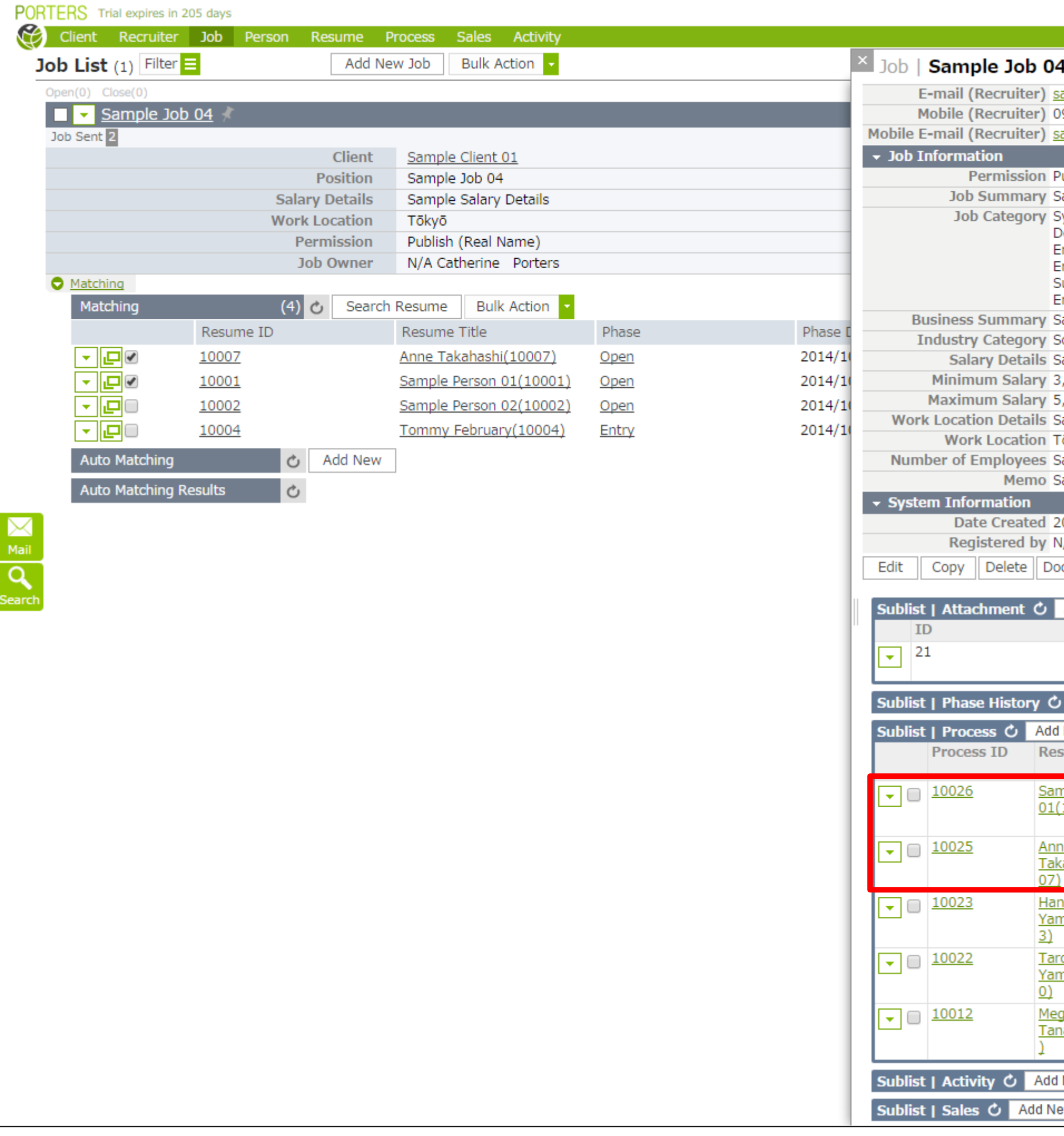

| l (10007) 🦻 🖂                                                                                                    | (17)                                                                                                    |                                                                                              |                                                                                        |                                                                                                    | 🔒 Print                                                                                                    |
|----------------------------------------------------------------------------------------------------|----------------------------------------------------------------------------------------------------|----------------------------------------------------------------------------------------------|----------------------------------------------------------------------------------------|----------------------------------------------------------------------------------------------------|----------------------------------------------------------------------------------------------------|
| ample@porters.jp                                                                                                    |                                                                                                    |                                                                                              |                                                                                        |                                                                                                    |                                                                                                    |
| 90-0000-0000                                                                                                    |                                                                                                    |                                                                                              |                                                                                        |                                                                                                    |                                                                                                    |
| mple@porters.jp                                                                                                    |                                                                                                    |                                                                                              |                                                                                        |                                                                                                    |                                                                                                    |
|                                                                                                    |                                                                                                    |                                                                                              |                                                                                        |                                                                                                    |                                                                                                    |
| ıblish (Real Name)                                                                                                    |                                                                                                    |                                                                                              |                                                                                        |                                                                                                    |                                                                                                    |
| mple Job Summary                                                                                                    |                                                                                                    |                                                                                              |                                                                                        |                                                                                                    | A                                                                                                    |
| ystems Analyst/Consultar<br>evelopment Engineer(We<br>ngineer(Embedded Syste<br>ngineer (Design), Networ<br>upport/Maintenance/Ope<br>ngineer                                                                                                    | nt, Project Manager<br>b/Mobile), Applicat<br>ms), Database Arch<br>k Engineer (Operat<br>ration/Training, Res                                                                                  | , Application De<br>ion Developmer<br>nitect/Design En<br>ion / Maintenan<br>search & Develo | velopment Eng<br>It Engineer(En<br>gineer, Server<br>ce), Internal Ir<br>pment, Other( | gineer(Open Sour<br>terprise), Applica<br>Architect/Design<br>formation Syster<br>IT/Internet/Telec                                                                                 | ce), Application<br>tion Development<br>Engineer, Networ<br>ms/EDP/MIS,<br>communications)                                                                                 |
| ample Business Summar                                                                                                    | у                                                                                                    |                                                                                              |                                                                                        |                                                                                                    |                                                                                                    |
| oftware/Information Proc                                                                                                    | essing, IT/Telecom                                                                                                    | munications                                                                                  |                                                                                        |                                                                                                    |                                                                                                    |
| ample Salary Details                                                                                                    |                                                                                                    |                                                                                              |                                                                                        |                                                                                                    |                                                                                                    |
| ,500,000                                                                                                    |                                                                                                    |                                                                                              |                                                                                        |                                                                                                    |                                                                                                    |
| ,000,000                                                                                                    |                                                                                                    |                                                                                              |                                                                                        |                                                                                                    |                                                                                                    |
| ample Work Location Det                                                                                                    | tails                                                                                                    |                                                                                              |                                                                                        |                                                                                                    |                                                                                                    |
| ōkyō                                                                                                    |                                                                                                    |                                                                                              |                                                                                        |                                                                                                    |                                                                                                    |
| ample Number of Employ                                                                                                    | /ees                                                                                                    |                                                                                              |                                                                                        |                                                                                                    |                                                                                                    |
| imple Memo                                                                                                    |                                                                                                    |                                                                                              |                                                                                        |                                                                                                    |                                                                                                    |
| 014/12/09 10:50:22<br>/A Stacie<br>cument Send Email Re                                                                                                    | esum The wh                                                                                                    | contents<br>en sendir                                                                        | that you<br>ng the Em                                                                  | selected<br>nail are                                                                                                    |                                                                                                    |
| Add New<br>I J O B D E S C R<br>T I O N J.pdf                                                                                                    | esum<br>Wh<br>reflecte                                                                                                    | contents f<br>en sendir<br>ed in "Pro                                                        | that you<br>ng the Em<br>cess" in t                                                    | selected<br>nail are<br>the Sublist                                                                                                    | ated<br>06 19:33:48                                                                                                    |
| Add New<br>I O D D E S C R<br>Add New<br>File Name<br>I O B D E S C R<br>T I O N J .pdf<br>Add New                                                                                                    | esum<br>The<br>wh<br>reflecte                                                                                                    | contents i<br>en sendir<br>ed in "Pro                                                        | that you<br>ng the Em<br>cess" in t                                                    | selected<br>nail are<br>the Sublist                                                                                                    | <b>ited</b><br>06 19:33:48                                                                                                    |
| 014/12/09 10:50:22         /A Stacie         cument       Send Email         Add New         File Name         【 JOB DESCR         TION ].pdf         Add New         Bulk Action         Person                                                                                                    | esum<br>The<br>wh<br>reflecte                                                                                                    | contents f<br>en sendir<br>ed in "Pro                                                        | that you<br>ng the Em<br>cess" in t                                                    | selected<br>nail are<br>the Sublist                                                                                                    | ated<br>06 19:33:48                                                                                                    |
| 014/12/09 10:50:22         /A Stacie         cument       Send Email         Add New         File Name         【 J O B D E S C R         T I O N J .pdf         Add New         New         Bulk Action         Sume Title         Process                                                                                                    | esum<br>The<br>wh<br>reflecte<br>IP                                                                                                    | contents t<br>en sendir<br>ed in "Pro                                                        | that you<br>ng the Em<br>cess" in t                                                    | selected<br>nail are<br>the Sublist                                                                                                    | nted<br>706 19:33:48<br>Date Updated                                                                                                    |
| 014/12/09 10:50:22         /A Stacie         cument       Send Email         Add New         File Name         【 J O B D E S C R         T I O N ] .pdf         Add New         Bulk Action         Rew         Bulk Action         Sume Title         Process         Process                                                                                                  | esum The wh<br>reflected<br>IP Construction<br>Process Date<br>2015/11/24<br>15:30:00                                                                                                    | contents i<br>en sendir<br>ed in "Pro                                                        | that you<br>ng the Em<br>cess" in t                                                    | selected<br>nail are<br>the Sublist<br>Process<br>Owner<br>N/A<br>Catherine<br>Porters                                                                                              | Date Updated<br>2015/11/24<br>15:31:05                                                                                                    |
| 014/12/09 10:50:22         /A Stacie         cument       Send Email         Rdd New         File Name         [ J O B D E S C R         T I O N ] .pdf         Add New         New       Bulk Action < P                                                                                                    | esum The wh<br>reflected<br>IP<br>Process Date<br>2015/11/24<br>15:30:00                                                                                                    | contents to<br>en sendir<br>ed in "Pro                                                       | that you<br>ng the Em<br>cess" in t                                                    | selected<br>nail are<br>the Sublist<br>Process<br>Owner<br>N/A<br>Catherine<br>Porters<br>N/A<br>Catherine<br>Porters                                                               | Ited           706 19:33:48           Date Updated           2015/11/24           15:31:05           2015/11/24           15:31:04                                         |
| 014/12/09 10:50:22         /A Stacie         cument       Send Email         Rudd New         File Name         【 J O B D E S C R         T I O N J .pdf         Add New         Bulk Action < P                                                                                                    | Esum The wh<br>reflects<br>IP 2015/11/24<br>2015/11/24<br>15:30:00<br>2015/08/06<br>19:34:00                                                                                                    | contents i<br>en sendir<br>ed in "Pro                                                        | that you<br>ng the Em<br>cess" in t                                                    | selected<br>nail are<br>the Sublist<br>Process<br>Owner<br>N/A<br>Catherine<br>Porters<br>N/A<br>Catherine<br>Porters<br>N/A                                                        | Ited           706 19:33:48           Date Updated           2015/11/24           15:31:05           2015/11/24           15:31:04           2015/08/06           19:35:04 |
| 014/12/09 10:50:22         /A Stacie         cument       Send Email         Rundard         Add New         File Name         [ J O B D E S C R         T I O N J .pdf         Add New         Bulk Action         New         Bulk Action         Process         nple Person         Job Sent         10001)         ako         nada(1000         Job Sent         ada(1001 | Esum       The why reflects         IP       2015/11/24         2015/11/24       15:30:00         2015/11/24       15:30:00         2015/08/06       19:34:00         2015/08/06       19:34:00 | contents i<br>en sendir<br>ed in "Pro                                                        | that you<br>ng the Em<br>cess" in t                                                    | selected<br>nail are<br>the Sublist<br>Process<br>Owner<br>N/A<br>Catherine<br>Porters<br>N/A<br>Catherine<br>Porters<br>N/A<br>Catherine<br>Porters<br>N/A<br>Catherine<br>Porters | Ited           06 19:33:48           Date Updated           2015/11/24           15:31:05           2015/11/24           15:31:04           2015/08/06           19:35:03  |